# SUN7 Shield User Manual

## v1.0

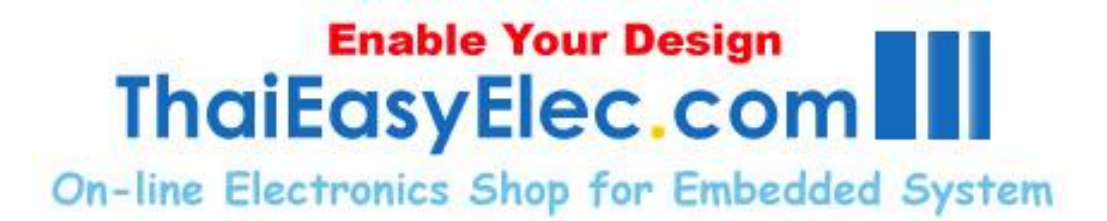

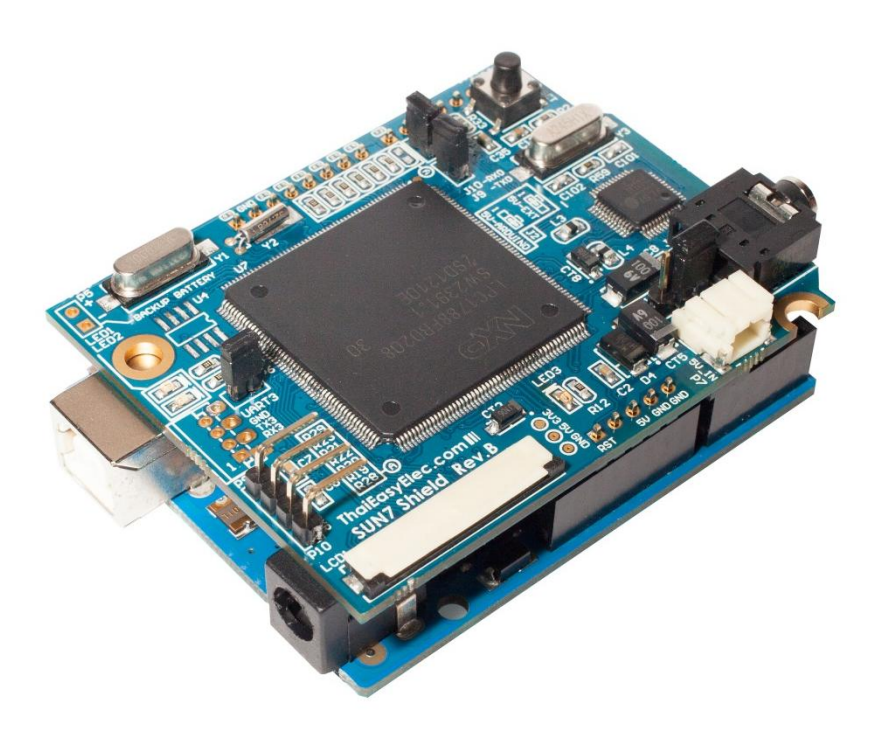

## **Revision History**

| Version | Date        | Changes          |
|---------|-------------|------------------|
| 1.0     | 11 Jan 2013 | Original version |

## Contents

| 1. Introduction                                     | 5  |
|-----------------------------------------------------|----|
| 2. Features                                         | 6  |
| 3. Peripherals                                      | 7  |
| 3.1 Layout                                          | 7  |
| 3.2 Connector Descriptions                          | 8  |
| 3.2.1 Power Supply                                  |    |
| 3.2.2 UART with LVTTL-level (3.3V with 5V Tolerant) |    |
| 4. Communication with Arduino                       | 9  |
| 4.1 Interconnection with Arduino                    | 9  |
| 4.2 Serial Port Settings                            |    |
| 4.3 Format                                          |    |
| 5. Commands and Messages                            |    |
| 5.1 GUI Commands and Messages                       |    |
| 5.1.1 Initial Messages                              |    |
| 5.1.2 Main Settings                                 |    |
| 5.1.3 Screen & Popup Window                         |    |
| 5.1.4 Language                                      |    |
| 5.1.5 Sound                                         |    |
| 5.1.6 Button                                        |    |
| 5.1.7 Image                                         |    |
| 5.1.8 Label                                         |    |
| 5.1.9 Textbox                                       |    |
| 5.1.10 Table                                        |    |
| 5.1.11 Percent Bar                                  | 17 |
| 5.2 Other Commands and Messages                     |    |

|         | 5.2.1 Echo                  | . 18 |
|---------|-----------------------------|------|
|         | 5.2.2 Real Time Clock (RTC) | . 18 |
|         | 5.2.3 Sound                 | . 19 |
| 6. Firr | nware Upgrade               | 20   |
| 7. Din  | nension                     | 22   |

## 1. Introduction

SUN7 Shield was designed to allow Arduino boards to run graphic-based application using 4.3" or 7" touch screen LCD. With GUI Engine running on the shield, the user can create and configure GUI screen by screen on SUN7 Studio which is software created by ThaiEasyElec.com. The user get script folder contains script, images and sounds from SUN7 Studio and put it in the SD card to run the shield. Then all objects on the screen can be controlled by Arduino through a serial port. Moreover, the SUN7 shield contains MP3 decoder, RTC and support firmware upgrade through SD card.

When the SUN7 shield starts up, it reads GUI script from installed SD card. It loads images from SD card to SDRAM according to the script. Prior to start GUI, some messages are sent to the Arduino so the Arduino can initialize some objects using commands on purpose (e.g. change some images, disable some buttons). Then GUI is started, and while GUI is running, responsive messages are sent from the SUN7 shield to the Arduino when any events occur. All commands and messages are text-based.

## 2. Features

- NXP's ARM Cortex-M3 LPC1788
- 12 MHz crystal
- Maximum of 64 MB memory with 2 of 16-bit EtronTech's EM63A165TS-5G SDRAM (32-bit)
- Connector for 800x480 pixels (wide screen 7") TFT LCD
- Connector for 4-wire resistive touch screen panel
- Touch screen controller IC, STMPE610
- Micro SD card socket (SPI interface) supports SDHC (high capacity type)
- On-chip 4KB EEPROM in LPC1788
- UART with LVTTL-level (3.3V with 5V tolerant)
- Built-in VS1011E MP3 decoder with 3.5 mm headphone jack
- 5VDC power supply terminal

## 3. Peripherals

## 3.1 Layout

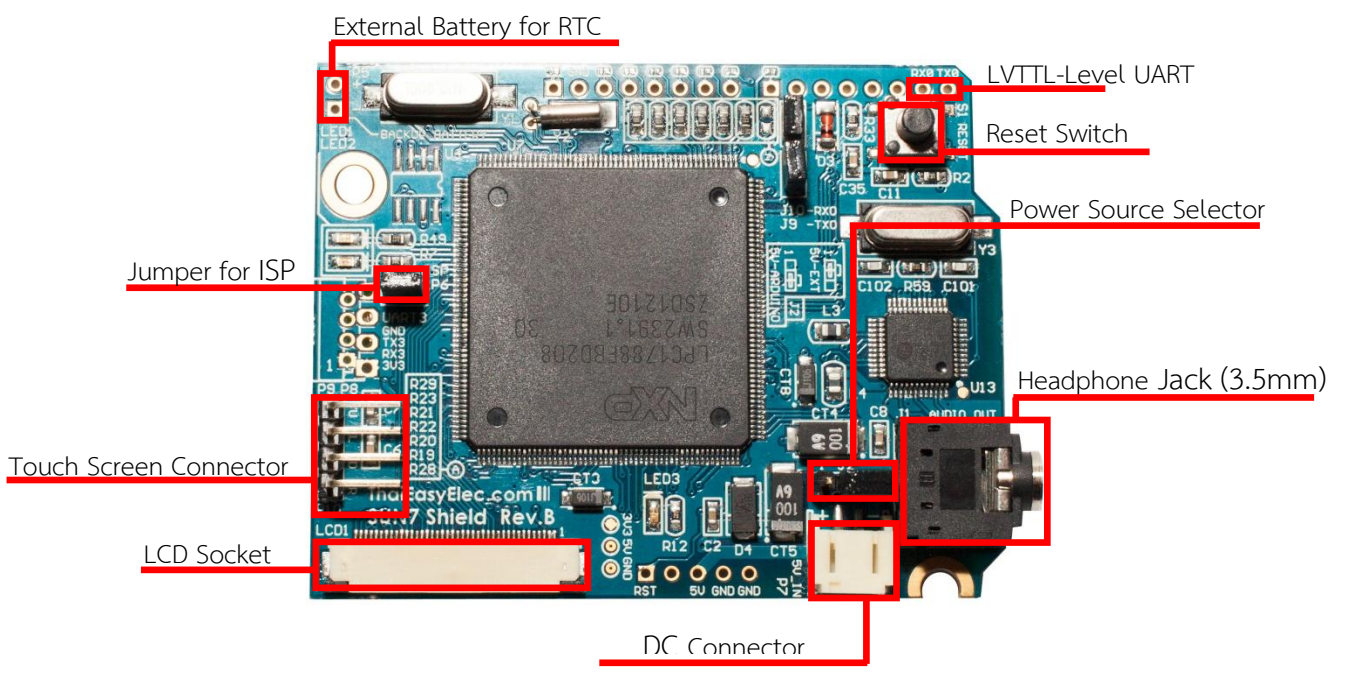

Top view

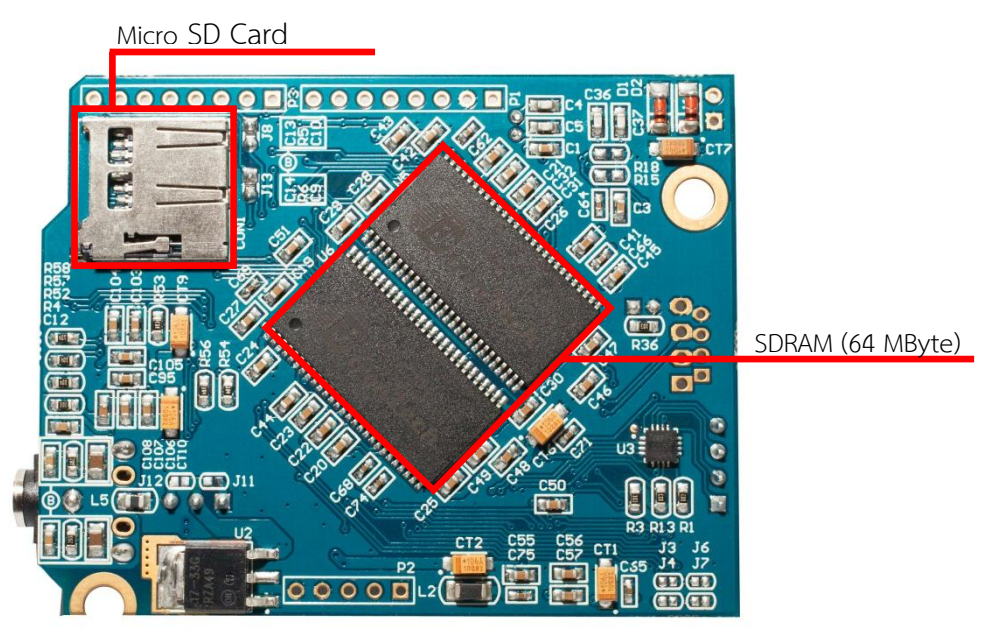

Bottom view

### 3.2 Connector Descriptions

#### 3.2.1 Power Supply

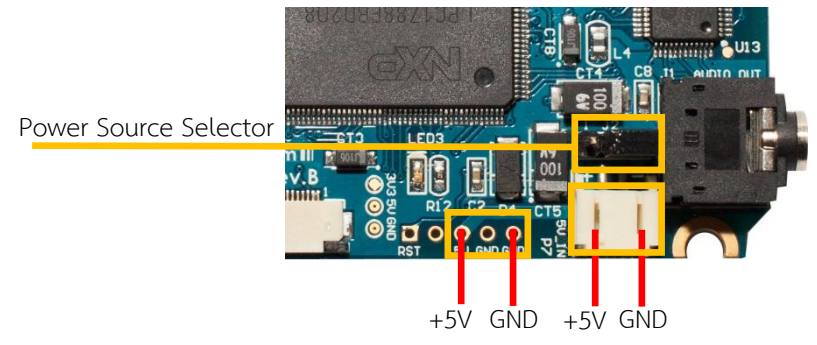

The SUN7 Shield can be powered from Arduino boards or 5V external power supplies. The selection can be made by installing a jumper on J2 as described below.

| Selector | Description                 |
|----------|-----------------------------|
|          | Use external power supply   |
|          | Use power supply on Arduino |

Note that LCDs consume much current so using an external power supply is recommended since the supply circuit on Arduino.

#### 3.2.2 UART with LVTTL-level (3.3V with 5V Tolerant)

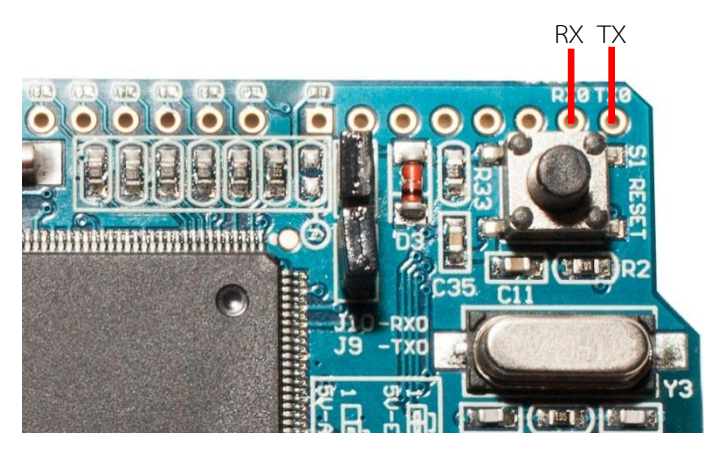

## 4. Communication with Arduino

4.1 Interconnection with Arduino

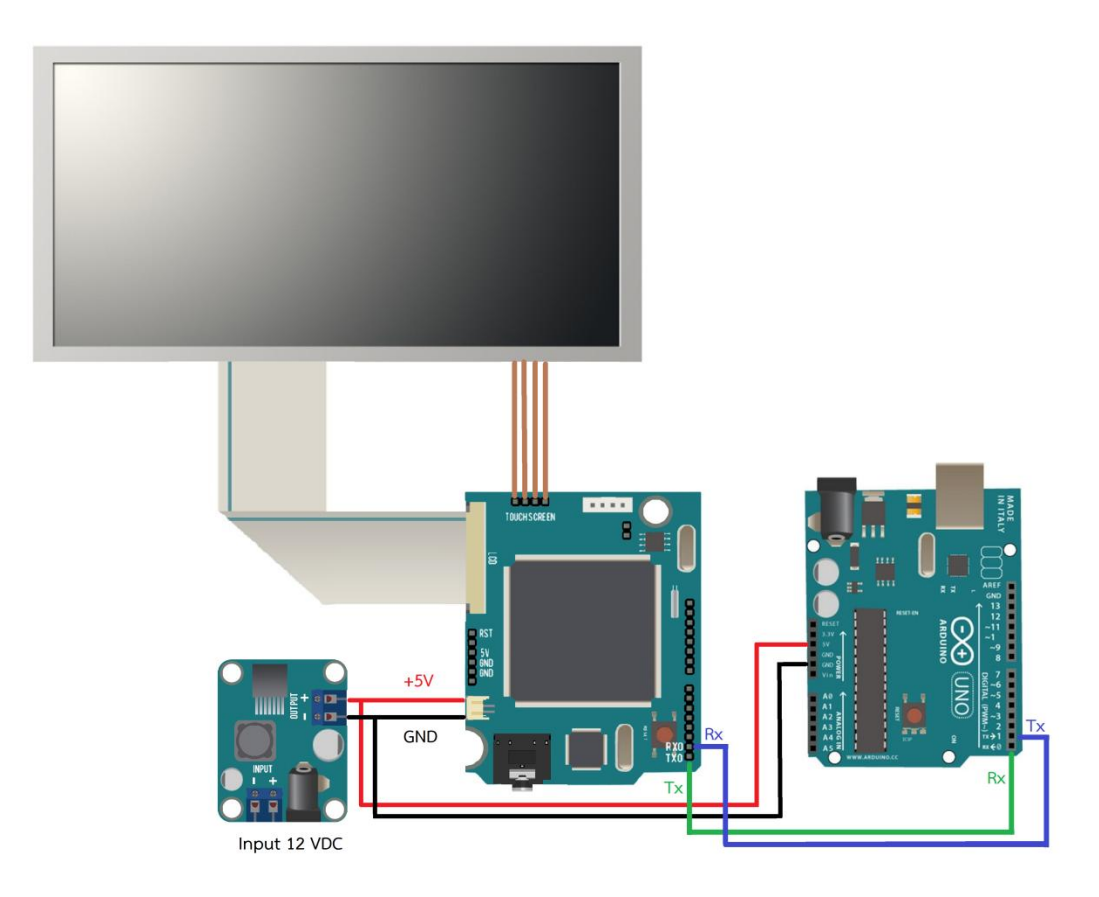

#### 4.2 Serial Port Settings

| Baud Rate:   | 9600 |
|--------------|------|
| Data Bits:   | 8    |
| Parity Bits: | none |
| Stop Bits:   | 1    |
|              |      |

#### 4.3 Format

Remark: 1. Space width can be any size.

- 2. Spaces are used as separators, DO NOT use space in any object names.
- 3. Commands are not case-sensitive but parameters are case-sensitive.
- 4. Response is disabled by default; see GUIResponse command for more detail.

## 5. Commands and Messages

#### 5.1 GUI Commands and Messages

#### 5.1.1 Initial Messages

**SETUPGUI**: Sent out from the SUN7 Shield to inform that reading script is finished but GUI is not yet shown. The user can program Arduino to configure objects at this state. A timer is set when this message is sent to wait for user commands. And there is 1- second timeout after last command received, after timeout, STARTGUI will be sent.

<SETUPGUI>\r\n

**STARTGUI**: Sent out from the SUN7 Shield after SETUPGUI to inform that GUI is started. <startgul>\r\n

#### 5.1.2 Main Settings

GUIResponse: Enable or disable command response.

GUIResponse state state: 1 = Enable 0 = Disable (default) example: GUIResponse 1

GUIInitKeypad: Initialize keypad, use only once after <SETUPGUI> received. Note that the

keypad style is fixed by the keypad images from example script folders.

GUIInitKeypad

#### 5.1.3 Screen & Popup Window

GUIGotoScr: Change screen to target screen.

GUIGotoScr screen\_name screen name: target screen name

GUIOpenPopup: Open popup window.

GUIOpenPopup popup\_screen\_name popup\_screen\_name: target popup screen name

GUIClosePopup: Close popup window.

GUIClosePopup

NAMESCS: Message sent from SUN7 Shield to inform that screen is changed to a new one.

<NAMESCS screen\_name>\r\n
screen\_name: new screen name

**KEYPAD**: Message sent from SUN7 Shield to inform that the keypad is pressed.

| <      | KEYPAD | char>\r\n |
|--------|--------|-----------|
| har: p | ressed | character |

#### 5.1.4 Language

GUISetLang: Set language mode.

|       | GUISetLang land | 3    |    |     |    |                                                         |       |    |     |
|-------|-----------------|------|----|-----|----|---------------------------------------------------------|-------|----|-----|
| lang: | language mode,  | must | be | set | in | 1< <n< td=""><td>where</td><td>n:</td><td>0-7</td></n<> | where | n: | 0-7 |

GUIGetLang: Get language mode.

GUIGetLang lang lang: language mode

#### 5.1.5 Sound

GUISndClrList: Stop MP3 playback and clear all MP3 added to the list.

GUISndClrList

GUISndAddList: Add sound to list. Using this function alone will wait until playing sound

finishes. To play new sound instantly, use GUISndClrList beforehand.

GUISndAddList snd\_no segment\_no snd\_no: sound ID segment\_no: segment number of sound (use 0 for non-segmented sound)

GUISndSetOffsetVol: Before a sound played, the sum of offset volume and individual volume

(set from script) will be used to set the chipset.

GUISndSetOffsetVol offset\_vol offset\_vol: offset volume

GUISndOn: Sound is turned on by default; this function turns sound on if GUISndOff is used.

GUISndOn

GUISndOff: Turn off sound. Using audio commands cannot stop playing file from sound plug-in.

This function will stop current playing and prohibit list addition on the beginning of screens.

GUISndOff

#### GUISndGetCurrent: Get playing sound ID.

GUISndGetCurrent return: <ID of the sound being played>\r\n

SNDEND: Message sent from SUN7 Shield to inform that playing sound added to the screen is

finished.

<SNDEND>

#### 5.1.6 Button

GUIEnableBt: Enable a button specified by name so it becomes responsible for presses.

| name bt: button name |          | GUIEnableBt | ame_bt |
|----------------------|----------|-------------|--------|
|                      | name bt: | button name |        |

GUIDisableBt: Disable a button specified by name so it becomes irresponsible for presses.

|          | GUIDisableBt | name_bt |
|----------|--------------|---------|
| name bt: | button name  |         |

GUISkipBt: Make a button specified by name to be skipped. It won't be shown whatever its

status is. Use GUIUnSkipBt to cancel the effect.

GUISkipBt name\_bt name bt: button name

GUIUnSkipBt: Unskip a button specified by name.

GUIUnSkipBt name\_bt name\_bt: button name

GUIChangeImgBt: Change image for a button state using image ID. The new image must have

the same size with the old one.

|           | GUIChangeImgBt name_bt state_bt ID |
|-----------|------------------------------------|
| name_bt:  | button name                        |
| state_bt: | 0 = disable image                  |
|           | 1 = normal image                   |
|           | 2 = press image                    |
| ID:       | image ID (from script)             |

**GUIConfigBt**: Configure responsive message for a button. Messages will be sent out only when enabled actions occur. All actions are enabled by default. Message patterns are described afterward.

```
GUIConfigBt name_screen name_bt action_bt
name_screen:screen name
name_bt: button name
action_bt: 0 = DO (every 10ms)
1 = PRESS
2 = RELEASE
3 = PRESS and RELEASE
4 = Enable All (Default)
5 = Disable All
```

#### Action Message:

```
<name_bt action_bt>\r\n
name_bt: button name
action_bt: button's action (DO/PRESS/RELEASE)
```

KEYBT: When the button is set as a key button and it's pressed, KEYBT message is also sent

with action message.

<KEYBT character>\r\n character: character set for the button, sent as hex value

SETLANG: When the button is set as a change-language button and it's pressed, SETLANG

message is also sent with action message.

<SETLANG new\_language>\r\n
new language:new language mode, sent as hex value

#### 5.1.7 Image

GUIEnableImg: Enable an image specified by name so it is displayed on the LCD.

|           | GUIEnableImg name_img |  |
|-----------|-----------------------|--|
| name_img: | image box name        |  |

GUIDisableImg: Disable an image specified by name so it is not displayed on the LCD.

GUIDisableImg name\_img name img: image box name GUIChangeImg: Change image in an image box specified by name with ID of new image. The

new image must have the same size with the old one.

GUIChangeImg name\_img ID name\_img: image box name ID: image ID (from script)

#### 5.1.8 Label

GUISkipLbl: Make a label specified by name to be skipped. Use GUIUnskipLbl to cancel the

effect.

GUISkipLbl name\_lbl name lbl: label name

GUIUnSkipLbl: Unskip a label specified by name.

|          | GUIUnSkipLbl name lbl |
|----------|-----------------------|
| ame lbl: | label name            |

#### 5.1.9 Textbox

GUIAddTxt: Add text to a textbox with maximum length set from script.

GUIAddTxt name\_txt text name\_txt: text box name text: text

GUIClrTxt: Clear text on a textbox specified by name.

GUIClrTxt name\_txt name txt: textbox name

GUIGetStrTxt: Get text on a textbox specified by name..

GUIGetStrTxt name\_txt name\_txt: text box name return: <text>\r\n

GUISkipTxt: Make a button specified by name to be skipped. It won't be shown whatever its

status is. Use GUIUnSkipTxt to cancel the effect.

GUISkipTxt name\_txt name txt: textbox name

GUIUnSkipTxt: Unskip a button specified by name.

|           | GUIUnSkipTxt name_txt |
|-----------|-----------------------|
| name_txt: | textbox name          |

**GUIConfigTxt**: Configure responsive message for a textbox. Messages will be sent out only when enabled actions occur. All actions are enabled by default. Message patterns are described

afterward.

#### Action Message:

```
<name_txt action_txt>\r\n
name_txt: text box name
action txt: text box's action (PRESS)
```

#### 5.1.10 Table

GUIWriteTab: Write text in table with options defined by script.

| GOIWIILEIAD HAME_LAD IOW COIUMH LEXC |
|--------------------------------------|
| name_tab: table name                 |
| row: row number                      |
| column: column number                |
| text: text                           |

GUIWriteTab2: An extended version of GUIWriteTable. With this one, parameters can be

specified beyond settings from script.

```
GUIWriteTab2 name_tab row column text back_color font_color
name_tab: table name
row: row number
column: column number
text: text
back_color: background color
font color: font color
```

GUISkipTab: Make a button specified by name to be skipped. It won't be shown whatever its

status is. Use GUIUnSkipTab to cancel the effect.

GUISkipTab name\_tab name tab: table name

**GUIUnSkipTab**: Use this function with tables to cancel the effect of GUISkipTable.

|           | GUIUnSkipTab name_tab |
|-----------|-----------------------|
| name_tab: | table name            |

**GUIConfigTab**: Configure responsive message for a table. Messages will be sent out only when enabled actions occur. All actions are enabled by default. Message patterns are described afterward.

```
GUIConfigTab name_screen name_tab action_tab
name_screen:screen name
name_tab: table name
action_tab: 0 = DO (every 10ms)
1 = PRESS
2 = Enable All (Default)
3 = Disable All
```

#### Action Message:

```
<name_tab action_tab row column>\r\n
name_tab: table name
action_tab: table's action (DO/PRESS)
row: pressed row
column: pressed column
```

#### 5.1.11 Percent Bar

GUIEnableBar: Enable a percent bar specified by name.

GUIEnableBar name\_bar name\_bar: percent bar name

GUIDisableBar: Disable a percent bar specified by name.

GUIDisableBar name\_bar name\_bar: percent bar name

GUISetValBar: Set a percent bar's value.

|           | GUISetValBar name_bar value |
|-----------|-----------------------------|
| name_bar: | percent bar name            |
| value:    | value percent bar (0-100)   |

GUIGetValBar: Get a percent bar's value.

| GUIGetValBar name_bar value           |
|---------------------------------------|
| percent bar name                      |
| value percent bar (0-100)             |
| <value bar="" percent="">\r\n</value> |
|                                       |

**GUIConfigBar**: Configure responsive message for a percent bar. Messages will be sent out only when enabled actions occur. All actions are enabled by default. Message patterns are described afterward.

```
GUIConfigBar name_screen name_bar action_bar
name_screen:screen name
name_bar: percent bar name
action_bar: 0 = MOVE (every 10ms)
1 = STOP
2 = Enable All (Default)
3 = Disable All
```

#### Action Message:

```
<name_bar action_bar value>\r\n
name_bar: percent bar name
action_bar: percent bar's action (MOVE/STOP)
value: value percent bar (0-100)
```

#### 5.2 Other Commands and Messages

#### 5.2.1 Echo

Echo: Enable or disable echo on serial communication.

Echo state state: 1 = Enable 0 = Disable (default) example: Echo 1

#### 5.2.2 Real Time Clock (RTC)

SetTime: Set time.

|          | SetTime | hour min |
|----------|---------|----------|
| hour.    | setting | hour     |
| min.     | setting | minuto   |
| III      | Secting | 10.20    |
| exampie: | SetTime | 18 30    |

#### SetDate: Set date.

|          | SetDate day date month year            |
|----------|----------------------------------------|
| day:     | enter day in 0-6,SUN-SAT or sun-sat    |
| date:    | enter date                             |
| month:   | enter month in 1-12,JAN-DEC or jan-dec |
| year:    | enter year in 0-9999                   |
| example: | SetDate SUN 10 JAN 2012                |

GetTime: Get current time.

GetTime return: <hour minute second>\r\n

GetDate: Get current date.

GetDate return: <day date month year>\r\n

#### 5.2.3 Sound

Play: Play a single MP3 file.

Play path\_folder file\_name path\_folder: path folder file\_name: file name example: Play Audio\inter\Jazz music.mp3

PlayAll: Play all MP3 files in a folder.

PlayAll path\_folder path\_foder: path folder example: PlayAll Audio\inter\Jazz

Audio: Manage sound playback.

|          | Audio command                   |
|----------|---------------------------------|
| command: | S = Stop                        |
|          | P = Pause                       |
|          | C = Continue                    |
|          | N = Next                        |
|          | M = Mute                        |
|          | L = Unmute                      |
|          | J = Jump Audio (0 - 99)         |
|          | V = Volume (0 - 99)             |
|          | U = Volume Up (every 5 point)   |
|          | D = Volume Down (every 5 point) |
|          | B = Set Bass (0 - 99)           |
|          | T = Set Treble (0 - 99)         |
| example: | Audio V 80                      |
| _        | Audio P                         |

GetPlayName: Get raw file name being played.

GetPlayName return: <file name>\r\n

GetIsPlay: Check whether a MP3 file is being played.

GetIsPlay return: <1>\r\n when a sound is being played. Otherwise, <0>\r\n.

## 6. Firmware Upgrade

The user has to upgrade firmware of SUN7 Shield using a correlative firmware with LCD size and orientation. There are 3 available choices provided:

- 7" LCD with landscape orientation
- 7" LCD with portrait orientation
- 4.3" LCD with landscape orientation

#### Instructions

1. Store selected shield.bin in a micro-SD card and plug it into the board

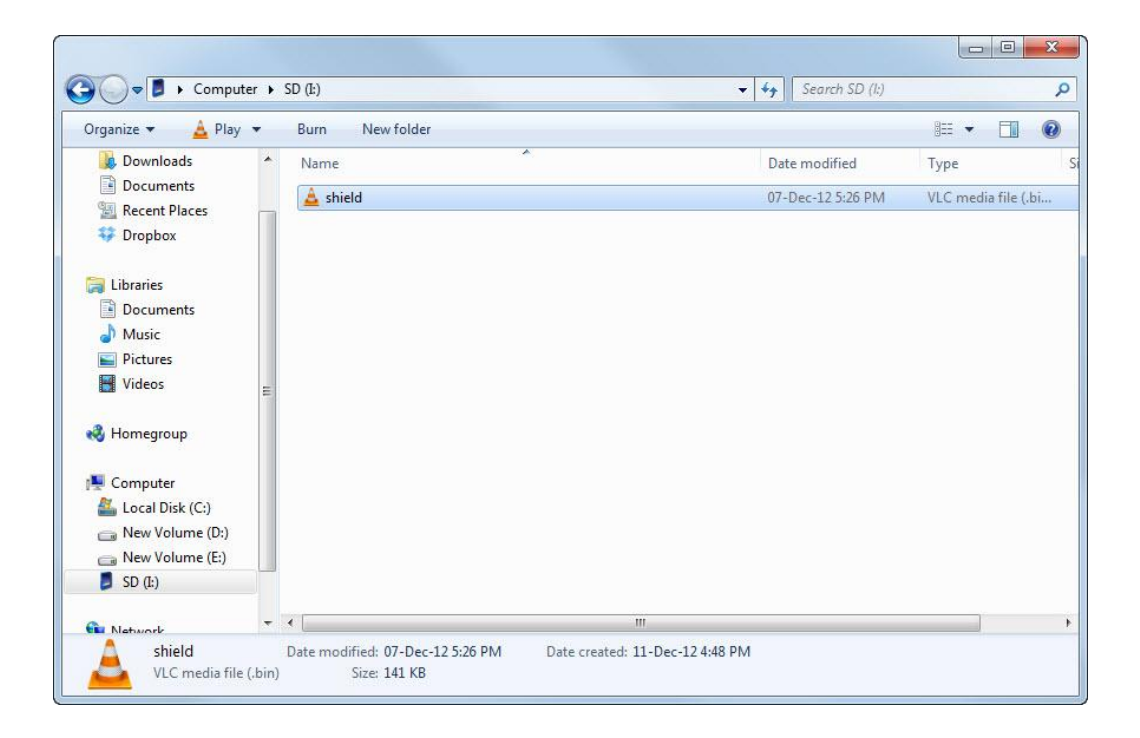

2. Jump TX3 to ground

Jump TX3 to GND 📮

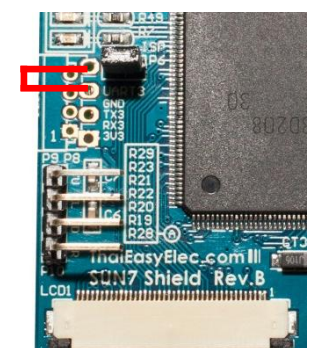

3. Press reset button once while the board is powered

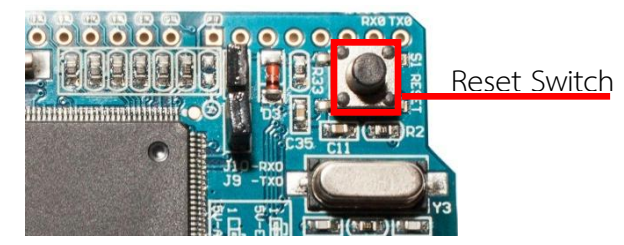

4. Finished!!!

Bootloader For Sheild v1.00 Upgrading with shield.bin Start Decryption 142 KB image loaded Run Application. GUI Script version 2.07 SUN7 Shield Rev.B Hor 7" Started <NAMESCS SCSO>

## 7. Dimension

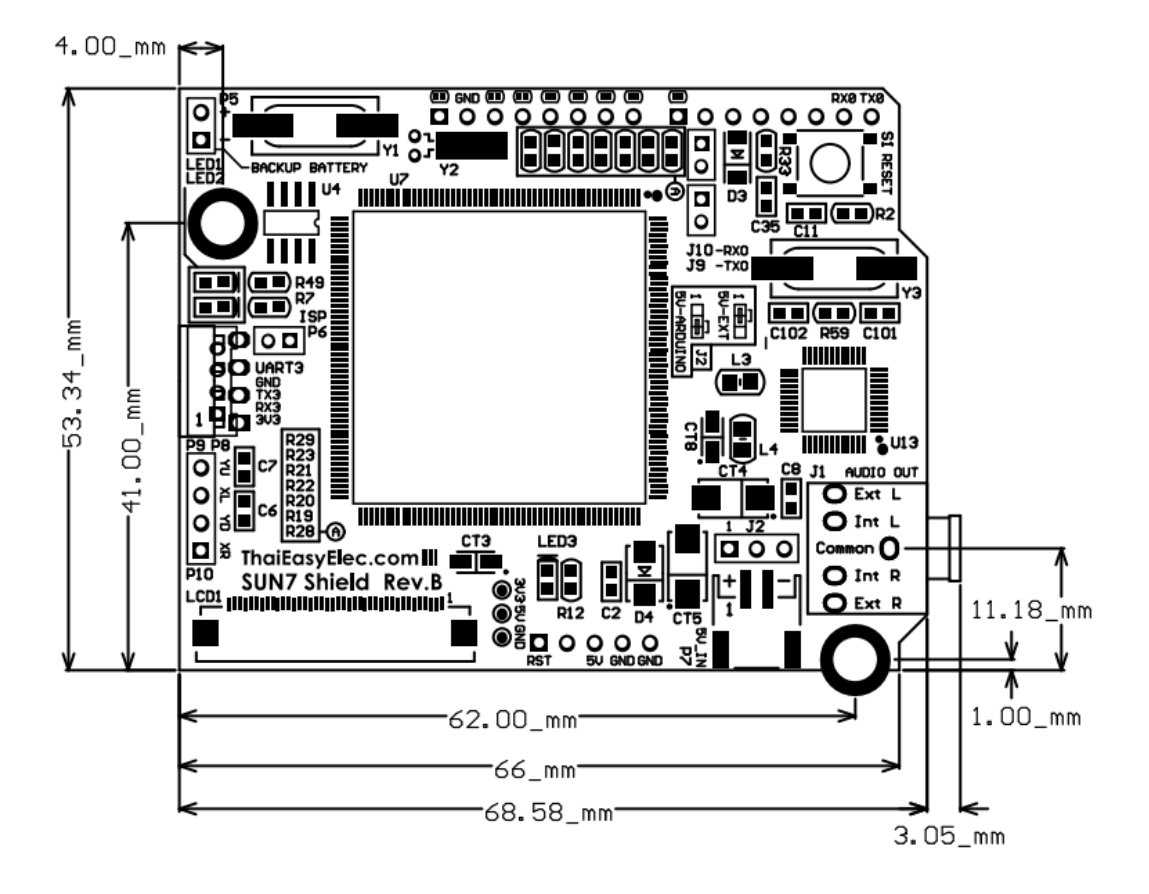